## Quick Tips for Connecting to RAP and NGRM Online

| Report Access Platform (RAP) |                                                                                                    |
|------------------------------|----------------------------------------------------------------------------------------------------|
| 1                            | What PC can access to RAP?                                                                                                    |
|                              | Only registered workstation(s) with specific SDNet IP addresses subnet can access to RAP. You should have assigned at most 2 workstations when registering for a RAP user ID.                                                                  |
| 2                            | How to access to RAP?                                                                                                    |
|                              | Upon completion of network setup via host table or IP address, you can access to RAP through a secure file transfer protocol (SFTP) client app.                                                                                                |
| 3                            | What is my user ID?                                                                                                    |
|                              | If you have successfully registered, your user ID is your Clearing Participant ID + 001 (e.g. Xnnnnn001).                                                                                                    |
| 4                            | Why am I unable to access RAP?                                                                                                    |
|                              | You should check if correct private key is inserted for authentication. The key format is .ppk and should share the same fingerprint as the one you have submitted.                                                                            |
| 5                            | How to unlock my RAP account?                                                                                                    |
|                              | Each RAP User ID will be restricted to sign on a maximum of 5 times within 5 minutes.<br>The User ID will be locked (unable to sign on) if it exceeds 5 sign-on attempts within 5 minutes, and will be unlocked automatically after 5 minutes. |
|                              |                                                                                                    |
|                              | For more details on RAP, please refer to the <u>RAP Technical Guide</u> .                                                                                                    |
|                              |                                                                                                    |

| NGRM Online |                                                                                                    |
|-------------|----------------------------------------------------------------------------------------------------|
| 1           | What PC can access to NGRM Online?                                                                                                    |
|             | Workstation with specific SDNet IP addresses subnet.                                                                                                    |
| 2           | How to access to NGRM Online?                                                                                                    |
|             | Upon completion of network setup via host table or IP address, you can access to NGRM Online via Google Chrome browser.                                                                                                    |
| 3           | What is my user ID?                                                                                                    |
|             | It is a unique ID assigned by your NGRM Delegated Administrator (NGRM DA).                                                                                                    |
| 4           | Why am I unable to access NGRM Online?                                                                                                    |
|             | <ul> <li>If you have bookmarked NGRM Online, please check if the correct URL (i.e. <a href="https://rmcd.hkexposttrade.com.hk">https://rmcd.hkexposttrade.com.hk</a>) has been saved in Chrome browser to re-direct to the correct webpage.</li> <li>If the webpage shows the message <i>"Authentication Failure"</i>, please check if the URL is re-directed to <a href="https://rmcd.hkekxposttrade.com.hk/saml/SSO">https://rmcd.hkekxposttrade.com.hk/saml/SSO</a>; if so, please remove the trailing string "saml/SSO" from the URL and press enter, then you should be able to logon.</li> </ul> |
| 5           | Upon successful logon, what should I expect to see from the webpage?                                                                                                    |
|             | With the display of the home page, you have completed the connectivity verification.<br>You can then logoff by clicking the icon on the top right corner.                                                                                                    |
|             |                                                                                                    |
|             | For more details on NGRM Online, please refer to the <u>Technical Guide</u> and <u>User</u><br><u>Guide</u> .                                                                                                    |